## Quickguide HIN Covercard Service mit Chipleser

#### **Dies sollten Sie beachten**

0 0

0

Diese Benutzeranleitung zeigt Ihnen in wenigen Schritten auf, wie Sie den HIN Covercard Service nutzen können.

Folgende Voraussetzungen müssen vor dem Gebrauch des Dienstes erfüllt sein:

- o Sie haben sich für den HIN **Covercard Service** angemeldet
- o Der **HIN Client** ist installiert und gestartet
  - Die Covercard-Unterstützung wurde im HIN Client aktiviert
  - Das Covercard-Lesegerät wurde erfolgreich installiert
  - Ihr Computer ist an eine aktive Internetverbindung angeschlossen

#### Es gibt zwei verschiedene Nutzungsmöglichkeiten

Der HIN Covercard Service kann auf zwei verschiedene Arten genutzt werden.

#### 1. Integrierte Praxissoftware-Lösung

Unter **www.hin.ch/covercard** erfahren Sie, welche Praxissoftware-Hersteller den HIN Covercard Service direkt in ihre Praxissoftware-Lösung integriert haben.

Wichtig: Falls Ihr Softwareanbieter aufgelistet ist, bitten wir Sie, die Benutzeranleitung des Softwareherstellers zu beachten oder sich mit diesem für die Nutzung des HIN Covercard Service in Verbindung zu setzen.

#### 2. HIN Covercard Service Website

Ebenfalls Zugriff auf die aktuellen Patientendaten erhalten Sie unter: **www.covercard.hin.ch** Beachten Sie dazu die nachfolgenden Hinweise.

#### **Einstellungen HIN Client vornehmen**

Bevor der HIN Covercard Chipleser verwendet werden kann, müssen im HIN Client die nötigen Einstellungen aktiviert werden

#### o Covercard-Unterstützung aktivieren (zwingend)

#### **Optional:**

- Nummer automatisch einfügen, wenn neue Karte eingesetzt wird
- o Bei automatischem einfügen Eingabetaste simulieren

 Nach einer Anpassung müssen die geänderten Einstellungen noch gespeichert werden. Der HIN Client fordert Sie mit folgendem Fenster dazu auf.

| Stetusprüfung<br>HIN identikäten verwalten<br>HIN identikät registrieren | Covercard-Unterstützung<br>Attisters Sie Covercard-Unterstützung um mittels eines Chipitattenisesers Versichertenkanten<br>auszahleren<br>17 di covercard-Unterstützung attisteren |  |
|--------------------------------------------------------------------------|----------------------------------------------------------------------------------------------------|--|
| Statusprüfung<br>HIN Identitäten verwalten<br>HIN Identität registrieren | Aktiveren Sie Covercars-Unterstitzung um mittels eines Chipitarteniesers Versichertenkarten<br>sozziveren.                                                                         |  |
| Statusprüfung<br>HIN Identitäten verwalten<br>HIN Identität registrieren | auszulesen.                                                                                                    |  |
| HN Identitäten verwalten<br>HN Identität regiatrieren                    | Covercard-Unterstitzung sittivieren                                                                                                    |  |
| HIN Identifikt registrieren                                              |                                                                                                    |  |
|                                                                          | Karten-Nummer automatisch einfügen, wenn neue Karte eingesetzt wird                                                                                                    |  |
| NN Mentilä inportieren                                                   | 🖂 Bel automatischem einfügen Eingabetaste simulieren                                                                                                    |  |
| Allgemeine Einstellungen Dezial Modus                                    |                                                                                                    |  |
| Browsereirolelungen                                                      | QuickGuide Covercerd                                                                                                    |  |
| Netzwerk (Experienmodus)                                                 |                                                                                                    |  |
| HIN Cleat aitualisieren                                                  |                                                                                                    |  |
| ✓ Ferriwartung                                                           |                                                                                                    |  |
| # HN Support                                                             | Standardweite wiederherstellen Übernehmen Schliessen                                                                                                    |  |
| P HIN Client - Cove                                                      | ercard-Einstellungen speichern X                                                                                                    |  |

HEALTH INFO NET AG

Bestätigen Sie diese Aufforderung, in dem Sie «ok» anwählen.

### So funktioniert die Datenabfrage unter http://covercard.hin.ch

1 Starten Sie den HIN Client 🔎 auf Ihrer Arbeitsstation.

# Quickguide HIN Covercard Service mit Chipleser

HEALTH INFO NET AG

HIN

| •                                                                                                    |                                                                                                    |
|----------------------------------------------------------------------------------------------------|----------------------------------------------------------------------------------------------------|
| Öffnen Sie Ihren Browser (z.B. Chrome, Edge, IE, Safari, Fire-<br>fox). Die HIN Covercard Service Website finden Sie unter:<br>www.covercard.hin.ch                                             | HIN Client - Version 1.5.2-37 ×<br>Eingabe der<br>Passphrase/Passworts<br>HIN Identität                             |
| Sollten Sie sich noch nicht bei Ihrem HIN Client angemeldet<br>haben, so erscheint folgendes Fenster:                                                                                           | ernuster v<br>Passphrase/Passwort<br>••••••••••••••••••••••••••••••••••••                                           |
|                                                                                                    | OK Abbrechen                                                                                                    |
| 3 Stecken Sie nun die Versicherten Karte des Patienten mit dem<br>Chip nach hinten in das Lesegerät.                                                                                            |                                                                                                    |
|                                                                                                    | and the second                                                                                                    |
| •                                                                                                    |                                                                                                    |
| 4 Hat alles geklappt, so erscheint in der Maske die 19<br>Positionen umfassende Covercard-Nummer. Bestätigen Sie<br>diese.                                                                      |                                                                                                    |
|                                                                                                    |                                                                                                    |
|                                                                                                    |                                                                                                    |
| <b>S</b> Nach wenigen Sekunden werden die administrativen Daten des V                                                                                                    | ersicherten angezeigt.                                                                                              |
|                                                                                                    |                                                                                                    |
| Windows Treiber                                                                                                    |                                                                                                    |
| Verlangt Ihre Windows Installation nach Treibern für den Covercard<br>finden Sie diese auf: <b>https://download.hin.ch/documentatio</b>                                                         | d Reader,<br><b>n/Driver_Cherry_de.pdf</b>                                                                          |
| Die Gerätetreibersoftware wurde nicht i<br>Klicken Sie hier, um Details zu erhalten.                                                                                                    | nstalliert. 🔌 🗙                                                                                                    |
| Erscheint obige Windows Fehlermeldung auf Ihrem System,<br>finden Sie eine Anleitung auf <b>https://download.hin.ch/docum</b><br>Sollten Sie dennoch Fragen haben oder unerwartete Probleme auf | <b>entation/Windows_7_batch_de.pdf</b> um sie zu entfernen.<br>treten, können Sie sich gerne an den Support wenden. |